Click to verify

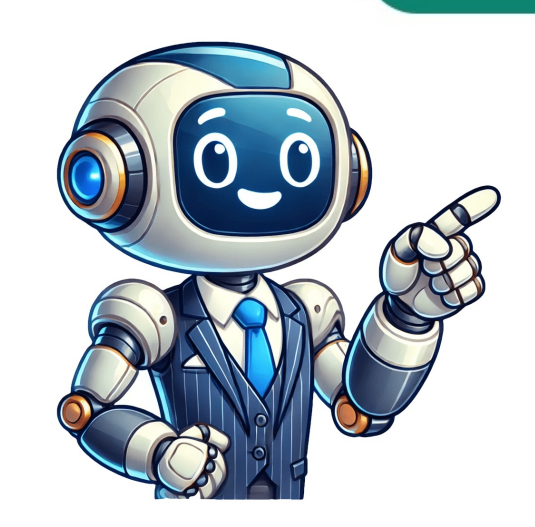

How to Install Software in Windows 10: Step by Step Installing software on Windows 10 is a straightforward process that involves downloading the on-screen instructions. In just a few simple steps, you can have your favorite applications up and running. This guide will provide you with a detailed walkthrough to ensure you can install any software with ease. Step by Step Tutorial: How to Install Software on a Windows 10 This tutorial will take you through the necessary steps to download and install software on a Windows 10 This tutorial will take you through the necessary steps to download and install software on a Windows 10 This tutorial will take you through the necessary steps to download and install software on a Windows 10 This tutorial will take you through the necessary steps to download and install software with ease. the Software Installer The first step is to find and download the installer for the software you want to install. When downloading software, it's crucial to get it from a reliable source. Always prefer the official website of the software or trusted platforms to avoid any malicious files. Step 2: Open the Installer File Once the installer is downloaded, locate the file in your downloads folder and double-click it to open. Opening the installer will launch a setup wizard. This wizard is designed to guide you through the installation process step by step, ensuring you don't miss anything important. Step 3: Follow the On-Screen Instructions Next, carefully follow the on-screen instructions provided by the installer. These instructions often include selecting the installation directory, agreeing to the software's terms and conditions, and choosing any additional components you might want to install. Be sure to read each step carefully. Step 4: Wait for the Installation to Complete After you've made your selections, click the 'Install' button and wait for the process to finish. The installation time will vary depending on the software's size and your computer's speed. You might see a progress bar that shows how much of the installation is complete. Step 5: Launch the Software once the installation is complete. you want to launch the software immediately after installation. If you don't see this option, you can start exploring its features or configure it according to your needs. Tips: How to Install Software in Windows 10 Always download software from reputable sources to avoid malware. Keep your Windows 10 updated to ensure compatibility with new software, just in case something goes wrong. Frequently Asked Questions: How to Install Software in Windows 10 What should I do if the installer doesn't open, try running it as an administrator. "Can I install software without an internet connection? Yes, if you have the installer file saved on your computer or a USB drive, you can install software without an internet connection. How do I uninstall software you want to uninstall. Click on it and select "Uninstall." What if the software isn't compatible with Windows 10? Check the software's official website for any updates or patches that might make it compatible with Windows 10. Sometimes, older software from unknown sources? Generally, it's not safe to install software from unknown sources? Generally, it's not safe to install software from unknown sources? Generally, it's not safe to install software from unknown sources? Generally, it's not safe to install software from unknown sources? Generally, it's not safe to install software from unknown sources? Generally, it's not safe to install software from unknown sources? Generally, it's not safe to install software from unknown sources? Summary Download the software installer. Open the installer file. Follow the on-screen instructions. Wait for the installation to complete. Launch the software with a few simple steps. By following this guide, you'll be able to download, install, and launch any software with confidence. Remember to always download from trusted sources to keep your system safe. Stay informed about system requirements and keep your PC updated to avoid compatibility issues. If you run into problems, don't hesitate to check the software's help resources or seek assistance online. Happy installing! For further reading, you can look into optimizing your system's performance or exploring the myriad of software applications available to enhance your goals. Matt Jacobs has been working as an IT consultant for small businesses since receiving his Master's degree in 2003. While he still does some consulting work, his primary focus now is on creating technology support content for SupportYourTech.com. His work can be found on many websites and focuses on topics such as Microsoft Office, Apple devices, Android devices, Photoshop, and more. Get Chrome Download Chrome Search, translate, identify, or shop with Google Lens in Chrome. You can ask questions about what you see, whether it's something you come across on a website or a photo you take. Learn more about AI in Chrome theme that's unmistakably you. The power of AI lets you play with subject, color, art style, and mood for a one-of-a-kind browsing experience. Learn more about AI in Chrome Chrome has Google Passwords for every account you use. Chrome's Safe Browsing warns you about malware or phishing attacks. Turn on Enhanced Safe Browsing for even more safety protections. Chrome's Safety Check confirms the overall security and privacy of your browsing experience, including your saved passwords, extensions, and settings. If something needs attention, Chrome will help you fix it. Chrome makes it easy to understand exactly what you're sharing online and who you're sharing it with. Simply use the Privacy Guide, a step-by-step tour of your privacy settings. Personalize your web browser with themes, dark mode and other options built just for you. Sign in to Chrome on any device to access your bookmarks, saved passwords, and more. Use Chrome to save addresses, passwords, and more to quickly autofill your details. Personalize your web browser with themes, dark mode and other options built just for you. Sign in to Chrome on any device to access your bookmarks, saved passwords, and more to quickly autofill your details. From shopping and entertainment to productivity, find extensions to improve your experience in the Chrome Web Store. Google Pay makes it easy to pay online. When you securely store your payment info in your Google Account, you can stop typing your credit card and check out faster. Get things done in Gmail, Google Drive, even without an internet connection. To install Chrome, simply download the installation file, then look for it in your downloading Chrome here. Chrome is compatible with devices that run Windows and Mac operating systems, provided they meet the minimum system requirements. In order to install Chrome and receive adequate support, you must meet the system requirements. Learn more about using Chrome on Your default browser on Windows or Mac operating systems as well as your iPhone, iPad or Android device. When you set Chrome as your default browser, any link you click will automatically open in Chrome. Find specific instructions for your device here. Chrome updates. Learn more about safety and security features to help you manage your safety and security on Chrome updates. Download Chrome on your mobile device or tablet and sign into your account for the same browser experience, everywhere. Get Chrome Get Chrome Get Chrome Jour apps and go. Use Intune? Check out our new Intune integration: Nintune You don't have to watch for updates. Our bots do that. Here's what's new: Edge updated to 138.0.3351.55. 15 hours ago Brave updated to 140.0.1. 22 hours ago Google Drive for Desktop updated to 140.0.1. 22 hours ago Opera Chromium updated to 110.0.2.0. 21 hours ago Firefox updated to 110.0.2.0. 21 hours ago Firefox updated to 110.0 users and Ninite Pro subscribers. The press likes us too: "I'll bet the service saved me a couple hours" PCWorld "Ninite.com frees up your day" The Christian Science Monitor "This post can be fairly short because Ninite works exactly as advertised." well as the related server platforms Server 2003 and Server 2008. You'll need to upgrade your Windows version to continue using Ninite. Download Article Installing apps and programs on your smartphone, laptop, or desktop computer is easy, even if you've never done it before. This wikiHow teaches you the easiest ways to install apps on a computer, phone, or tablet. To install apps on your smartphone or tablet, use the Google Play Store (Android) or App Store (Android). If you have a Chromebook, you can install apps using the Play Store app on the Launcher. Windows and macOS have their own app stores (Microsoft Store and App Store, respectively), but you can also download apps from other websites. 1 Open the Google Play Store . You'll usually find this app on the home screen or app list. 2 Browse or search for an app.[1] To browse by category, tap Categories to view the list, then tap a category to see what's available. To find a particular app, tap the Search box at the top of the screen, type the app's name (or a keyword that describes it), and then tap the magnifying glass to search. Advertisement 3 Tap an app to learn more about it. Each app has its own page on the Play Store that displays a description, screenshots, the cost (if any), reviews, and technical specifications. 4 Tap INSTALL or the price to install the app. If the app is free, the button at the top will say "INSTALL." If it costs money, the green button will change to "OPEN," a new icon will be added to the app is installed, the "INSTALL." If it costs money, the green button will change to "OPEN," a new icon will be added to the app is installed, the "INSTALL." If it costs money, the green button will change to "OPEN," a new icon will be added to the app is installed, the "INSTALL." If it costs money, the green button will change to "OPEN," a new icon will be added to the app is free, the button at the top will say "INSTALL." If it costs money, the green button will change to "OPEN," a new icon will be added to the app is installed, the "INSTALL." If it costs money, the green button will change to "OPEN," a new icon will be added to the app is installed, the "INSTALL." If it costs money, the green button will change to "OPEN," a new icon will be added to the app is installed, the "INSTALL." If it costs money, the green button will change to "OPEN," a new icon will be added to the app is installed, the "INSTALL." If it costs money, the green button will be added to the app is installed, the "INSTALL." If it costs money, the green button will be added to the app is installed, the "INSTALL." If it costs money, the green button will be added to the app is installed. confirm your identity or allow certain permissions to continue. If an app costs money, you'll be prompted to select or enter a payment method. 5 Open the app is. Advertisement 1 Open the app from the Play Store, or tap the app is. Advertisement 1 Open the app is icon in your app list. it may be in a folder called Utilities. 2 Browse or search for an app to learn more app to learn more about the the search at the bottom-right, type an app's name (or some words that describe what you're looking for), then tap the Search key to view the results. 3 Tap an app to learn more about it. Each app has its own info page with screenshots, ratings, reviews, technical details, and pricing information. If an app costs money, the price will appear on the blue button will display a cloud with a downward-pointing arrow. 4 Tap GET or the price to install the app. It's the blue button near the top-right corner of the app's page. 5 Confirm your identity:[2] If you've already signed in with your Apple ID, follow the on-screen instructions to verify using Touch ID, Face ID, or a password. This installs the app and adds a new icon to your home screen. If you haven't signed in, follow the on-screen instructions to log in with your Apple ID username and password. This installs the app and adds a new icon to your home screen. "OPEN." Tap OPEN to launch the app from the App Store, or tap the app's icon on the home screen upon installed app will appear at the very end of the icon list. You can also find installed app s by swiping left on the Home screen until you reach the "App Library" screen. There, you can search for an app or scroll through the list. Advertisement 1 Open the Play Store on your Chromebook. You'll find it on the Launcher, the circle at the bottom-left corner of the screen. If you have an older Chromebook, you may not be able to install apps from the App Store on your laptop. If you're using a school Chromebook, you may not have permission to install apps from the Play Store. Try installing Chrome extensions instead. 2 Browse or search for an app. To find a specific app, type its name (or some keywords that describe it) into the search bar at the top, then press Enter. Alternatively, click Categories at the top to browse for apps by category.[3] 3 Click an app to learn more about it. Now you'll see screenshots, a summary of what the app on your Chromebook. Once install it.[4] 4 Click Install to install the app on your Chromebook. This installs the app on your Chromebook. This install to install the app on your Chromebook. then select or enter a payment method to complete your purchase. Advertisement 1 Open the Microsoft Store app. If you're using Windows 10 or 11, you can install apps easily using the Microsoft Store app on your PC. To open the Microsoft Store app, press the Windows key on your keyboard, type store, then click Microsoft Store in the search results. You will also find the Microsoft Store app in your Start menu. 2 Search or browse for an app. If you know the app or type of app you want to download, click Apps in the left panel, then scroll through the featured apps and categories. 3 Click an app to view its details. You'll find a description, details, system requirements, and app reviews here. If the app is free, you'll see "Get" on the button at the top-right corner of the info page. If it costs money, you'll see the price here instead. n 5 Follow the on-screen instructions to complete the download. If you aren't logged in to Windows with your Microsoft account, follow the on-screen instructions to do so when prompted. Once the app is installed, you'll find it in the Start menu. If you are installing a paid app, follow the on-screen instructions to select or enter your payment information and start the download. Advertisement 1 Go to the website of the app you want to install. If you want to install an app that is not available on the Microsoft Store, you can typically do so by going to the app developer's website. If your Windows desktop or laptop computer is in S Mode, you won't be able to download apps with this method. Use the Microsoft Store method instead.[5] 2 Click the downloads folder. Depending on your settings, you may have to click Save or OK on a confirmation window to start the download. 3 Double-click the installer you downloaded. If you see the file's name at the bottom-left corner of your browser, click it to run the installer. If not, open the Downloads folder (press 🖩 Win+e and click Yes to authorize the app to run. If the file you downloaded ends with ".zip," you'll have to unzip it first. Right-click the file, click Extract All, and then Extract. Once extracted, double-click the installer/setup file inside. 4 Allow the app through your security settings if you get an error. If you see a warning or security message that prompts you to confirm the action, follow the on-screen instructions. But if you see an error that says you can only install apps from the Microsoft Store, follow these steps: Windows 10: Click the drop-down menu under "Installing apps" (the one that's currently set to "Allow apps from the Store only") at the top of the right panel, then select Show me app recommendations instead. If you don't see this option, click All apps from anywhere instead. [6] Run the installer again. Windows 11: Click the dropdown menu next to "Choose where to get apps" and select Anywhere. Run the installer again. 5 Follow the on-screen instructions to complete the installation. You can usually choose an install location, install optional components, and/or place an icon on the desktop. Store . You'll find this icon on the Dock, which is usually at the bottom of the screen of your MacBook or Mac desktop computer. If you don't see this icon, you'll find it on your Launchpad. 2 Sign in with your Apple ID. If you don't see this icon, you'll find it on your Launchpad. 2 Sign in with your Apple ID. If you don't see this icon, you'll find it on your Launchpad. 2 Sign in with your Apple ID. If you don't see your Apple ID at the bottom-left corner of the store, follow these steps to sign in now: Click Sign In at the bottom-left corner. Type your Apple ID login and password. Click Sign In. 3 Browse or search for an app. Click a category in the left panel to browse by app type. If you want to search term(s) into the Search bar at the top-left corner of the window, and then press Return. 4 Click an app to view its details. This is where you can check out screenshots, reviews, ratings, and other details about the app is free, you'll see a button that says "GET" at the top of the page. If the app is price. If you've downloaded an app in the past, the button will display the app's price. If you've downloaded an app in the page. If the app is free, you'll see a button that says "GET" at the top of the page. If the app is free, you'll see a button that says "GET" at the top of the page. If the app is free, you'll see a button that says "GET" at the pag or the price to download an app. The button will turn green and display one of the following options: If you clicked GET, the button should now display the words "BUY APP." 6 Confirm your download. You may have to sign in again with your Apple ID or enter a passcode depending on your settings. Once the app is installed, you can find it in the Applications. If you're buying an app, follow the on-screen instructions to select or enter your payment information. Advertisement 1 Go to the website of the app you want to install. If you want to install an app that is not available on the Applications. going to the app developer's website. 2 Click the download link for the app. This downloads the app's installer to your Downloads folder. Depending on your settings, you may have to click Save or OK on a confirmation window to start the download. 3 Double-click the download link for the app. This downloads folder. Depending on your settings, you may have to click Save or OK on a confirmation window to start the download. folder, which you can access by opening a Finder window and clicking Downloads. It'll usually end with .dmg or .pkg) will be inside. 4 Follow the on-screen instructions to install the app. Once the app is installed, it will be added to the Applications folder. If you double-clicked on a file that ends with .dmg, a window will appear containing some icons. Drag the icon for the app you'd like to install. If you're installing from a .pkg file, follow any on-screen instructions you see to complete the installation. 5 Open an app from an unsigned developer. If you see a pop-up that says "(the app) can't be opened because it is from an unidentified developer," follow these steps to open it: Open Finder and navigate to the app you've installed. You should find it in the Applications folder. You will not be able to perform these steps using the Launchpad, so make sure you're using Finder. Hold down Ctrl as you click the app's icon. A menu will expand. Click Open on the menu. Click Open to save the app as an exception to your security settings. Once you do this, you'll be able to open the app from the Launchpad or anywhere else as normal.[8] Advertisement Ask a Question Advertisement Thanks Thanks Thanks Thanks Advertisement Written by: wikiHow Technology Writer and Editor for wikiHow. She has more than 20 years of experience creating technical documentation and leading support teams at major web hosting and software companies. Nicole also holds an MFA in Creative Writing from Portland State University and teaches composition, fiction-writing, and zine-making at various institutions. This article has been viewed 67,247 times. Co-authors: 9 Updated: August 1, 2024 Views: 67,247 Categories: Android Applications Print Send fan mail to authors for creating at various institutions. page that has been read 67,247 times. Google Chrome is one of the most popular web browsers, offering fast performance, security and synchronization across devices. If you're using Windows 7, this guide is for you. We will walk you through the various steps of downloading, installing, running, and setting Chrome as a default web browser, and uninstalled Chrome on Windows PC (Windows 11, 10, 8 or 7)A stable Internet ConnectionAdmin accessHow to Download Chrome on Windows PCFollow the below steps to download Chrome on Windows PCFollow the below steps to download Chrome on Windows PCFollow browser. Visit official siteStep 2: Click on Download Chrome button to start download Chrome button to start download Step 3: Click Accept and Install.Download ChromeSteps to Install Google ChromeOnce the chrome web browser download is complete in your system, now it's time to proceed with the Google Chrome Installation. Step 1: Check and execute the downloaded file. Now find the executable file in the downloaded file. Now find the executable file in the downloaded file. Now file in the executable file in the downloaded file. Now file in the executable file in the executable file in the executable file in the executable file in the executable Click on Yes.Confirm DownloadStep 3: Finish SetupAfter this installation process will start and will take a few minutes depending on your Internet speed to complete the installation and Google Chrome browser, it will ask to "set as a default browser". If not, follow this quick step to choose Google Chrome as your default appsScroll down and click on Google Chrome's ettingsSelect to saveWindows 11Go to SettingsSelect Default appsScroll down and click on Google Chrome's ettingsSelect befault appsScroll down and click on Google Chrome's ettingsSelect befault appsScroll down appsScroll down and click on Google Chrome's ettingsSelect befault appsScroll down appsSelect befault appsScroll down appsScroll down appsScrol ChromeClick Set defaultSet Chrome as a default web browserBy following this, you can easily set Google Chrome version you're using:Open Google Chrome Version in WindowsFollow the steps below to check which Chrome version you're using:Open Google Chrome Version in WindowsFollow the steps below to check which Chrome Version in WindowsFollow the steps below to check which Chrome Version in WindowsFollow the steps below to check which Chrome Version you're using:Open Google Chrome Version in WindowsFollow the steps below to check which Chrome Version you're using:Open Google Chrome Version in WindowsFollow the steps below to check which Chrome Version you're using:Open Google Chrome Version you're using:Open Google Chrome Version in WindowsFollow the steps below to check which Chrome Version you're using:Open Google Chrome Version you're using:Open Google Chrome Version you're using About Google Chrome The Google Chrome version will be displayed [like Version 132.0.6834.160 (Official Build) (64-bit) ]Uninstall it:Windows 11/10Press Win + R, type appwiz.cpl and press EnterScroll down and choose Google ChromeClick Uninstall > Click Yes(Optional) If prompted, check "Also delete browsing data" and follow the on-screen instructions to remove Chrome completely. Windows 7/80pen the Control PanelClick Programs > Programs and FeaturesFind Google Chrome, click UninstallRestart your system for changes to take effect. Conclusion By following this guide, you can easily install, update, set Chrome as a default web browser, and even check it's latest version. Irrespective of the version you're using, Windows 11, 10, 8 or 7, these steps will cater your needs and will ensure a smooth transition. To maintain your computer's security, stability, and compatibility, Apple recommends using the latest macOS that is compatible with your Mac. macOS updates and upgrades also include the latest features and built-in apps such as Safari and Apple Music. Software Update is the fastest and easiest way to get macOS updates and upgrades, and it can use less storage space to download and install them. your Mac. If Software Update says that your Mac is up to date, then no new software is currently available for your Mac model. How to update If you want to reinstall macOS, or installation from Software Update is unsuccessful, or your Mac doesn't start up all the way because it doesn't have a working operating system, you can start up from macOS Recovery, then reinstall macOS from there. How to reinstall macOS from the App Store, you must download from a Mac that is compatible with that macOS. If your Mac isn't compatible, the App Store dims the Get button, says that the macOS is not compatible with this device, or says that the requested version of macOS is not available. Use these links to find macOS in the App Store. If these links don't work as expected, try again using Safari, which is in your Applications folder. Click the Get button in the App Store to begin downloading. Software Update might open and ask you to download from there. After downloading to your Applications folder, the installer opens automatically. Follow the onscreen installation instructions. Or quit without installer from the disk image, you must use a Mac that is compatible with that macOS. Use these links to download a macOS disk image (.dmg) file. If these links don't work as expected, try again using Safari, which is in your Applications folder. Sierra 10.12El Capitan 10.11Yosemite 10.10Mountain Lion 10.7By default, Safari downloads the disk image to your Downloads folder, which you can open from the Dock or by choosing Go > Downloads from the menu bar in the Finder. Double-click the .pkg file, then follow the onscreen instructions to install the macOS installer into your Applications folder. Open your Applications folder and double-click the macOS installer, named Install [Version Name]. Follow the onscreen installation instructions. A bootable installer can be useful if you want to install using macOS Recovery or the other methods. To download an installer suitable for creating a bootable installer, use the App Store or use a web browser to download from a compatible Mac. The Mac must also be using the latest version of macOS Sierra or later. How to create a bootable installer for macOS Tell us more about what's happening, and we'll suggest what you can do next. Get suggestions Published Date: April 30, 2025